# 预约报名考生资料完善操作指南

### 预约报名资料修改

预约报名考生窗口暂时仅在本网站首页 (https://xfhyjd.119.gov.cn/#/index)开放,微信公众号等其它渠 道开放时间另行通知。

#### 第一步:登录账号

预约报名考生,首先通过官网首页"考生注册报名"或 "考生预约报名入口"进入登录界面:

| 2022-1-11 | 星期二                                                                                                 | 工作人员登录                                                                                                    |                            |
|-----------|----------------------------------------------------------------------------------------------------|----------------------------------------------------------------------------------------------------|----------------------------|
|           | 消防行业职业技能鉴<br>XIAOFANGHANGYEZHIYEJINENGJIAN                                                          | 定指导中心                                                                                                    |                            |
| 首页        | 政策法规 考试计划 通知公告 工作动态                                                                                 | 成绩发布 联系方式 考试服务                                                                                                    |                            |
| 消防        | 2022年第一批次消防设施操作员到<br>行业职业技能鉴定一体化业务系统                                                                |                                                                                                    | 考生<br>預約报名<br>入口           |
|           | 的报名考生资料完善操作指南<br>规范化, <b>保油化,料学</b>                                                                 | - 過音 2022-01-07<br>关于调整鉴定现名方式的公告 2021-12-20<br>- 关于开展2021年第三批次油 2021-12-08<br>- 关于开展2021年第二批次油 2021-02-20                                                         | 预报 2 指南<br><sub>永益王章</sub> |
| I fraz    | 全国地方・         第5%           ·消防行业积重技能量…         2020-12-17           ·清品全国职业技能量…         2020-12-17 | 全区地方         地方・         第500           ・2021年第三批次期防疫施         2021-12-00           ・2021年第二批次期防疫施         2021-08-29           ・2021年第一批次期防疫施         2021-04-27 |                            |

### 输入账号、密码,并验证登录:

| 规范  | き精准・科学高效  | Accessed in Accessed in Access | AT MILES                  |
|-----|-----------|----------------------------------------------------------------------------------------------------|---------------------------|
|     | 以鉴促训・提质强能 | 欢迎登录                                                                                                    | 返回首页                      |
| 100 |           | A 请输入手机号码或身份证明                                                                                                    | CTA AM                    |
|     |           | 合 请输入账号密码                                                                                                    |                           |
|     |           | · · · · · · · · · · · · · · · · · · ·                                                                                                    | A CONTRACTOR OF THE OWNER |
|     |           | 12住物码                                                                                                    |                           |
|     |           | 登录                                                                                                    |                           |
|     |           | 考生注册                                                                                                    | 忘记密码                      |

# 第二步: 预约报名考生后续操作

考生登录后,若只完成预约报名,未完善个人资料,系统将强制考生进行信息填写,点击保存后可进入首页;

| 💡 全国消防行业职业技能鉴定考试网上报名 | 平台 返回首页          | 3.67          | A.      | 1. 12 C   | 名 个人资料 | 🔒 手机号更换 | 一 #改密码 | ① 历史记录 | 🍨 李小龙,您好! 🔹 |
|----------------------|------------------|---------------|---------|-----------|--------|---------|--------|--------|-------------|
| Ť                    | 请按步进行填写您报名信息     |               |         |           |        |         |        |        |             |
|                      | 基本信息             | _             |         |           |        |         |        |        |             |
|                      | *姓名:             | 请输入考生姓名       | *性别:    | 请输入性别     | 1      | en la   |        |        |             |
|                      | *出生日期:           | 请选择出生日期 💌     | *年龄:    | 请输入年龄     |        | 20      |        |        |             |
|                      | *身份证号:           | 请输入个人身份证号码    | 民族:     | 请输入民族     |        |         |        |        |             |
|                      | *人员属性:           | 请选择人员属性 🔻     | *消防员证号: | 请选择政治面貌   | -      | :传考生照片  |        |        |             |
|                      | *户口所在地:          | 请选择出省市区 🔻     | *政治面貌:  | 请选择政治面貌   | Ŧ      |         |        |        |             |
|                      | *身份证地址:          | 请输入身份证详细地址    |         |           |        |         |        |        |             |
|                      |                  |               |         |           |        |         |        |        |             |
|                      | 【 工作情况<br>*在职情况: | ○ 在职人员 ⑧ 待业人员 |         |           |        |         |        |        |             |
|                      | *工作单位:           | 请输入工作单位名称     | 参加工作时间: | 请选择参加工作时间 | w      |         |        |        |             |
|                      | *从事职业:           | 请选择从事职业类型     |         |           |        |         |        |        |             |
|                      | 教育情况             |               |         |           |        |         |        |        |             |
|                      | *所在学校:           | 请输入所在学校       | *学校类型:  | 请选择学校类型   | *      |         |        |        |             |
|                      | *学历:             | 请选择学历  ▼      | *毕业时间:  | 请选择毕业时间   | *      |         |        |        |             |
|                      | *专业名称:           | 请选择专业名称       |         |           |        |         |        |        |             |
|                      | 联系方式             |               |         |           |        |         |        |        |             |
|                      | *手机号码:           | 请输入手机号码       | *常住省市:  | 请选择常住省市   | Ŧ      |         |        |        |             |
|                      | *详细地址:           | 请输入详细地址       |         |           |        |         |        |        |             |
|                      |                  |               |         |           |        |         |        |        |             |
|                      |                  |               | 保存取     | 71        |        |         |        |        |             |
|                      |                  |               |         |           |        |         |        |        |             |

若资料已填写完毕,登录后可直接进入到考生报名系统 首页,进行以下报名操作:

| ① 在"考                     | 生        | 当前预约"                                            | '下当前                                                                                                    | 位置点                     | 、击           | 步骤     | 發轴第             | 1步       |
|---------------------------|----------|--------------------------------------------------|----------------------------------------------------------------------------------------------------|-------------------------|--------------|--------|-----------------|----------|
| 😡 全国消防行业职业技能鉴定考试网上报名平台    | 返回首页     | 3.67                                             | 1 A 2 A                                                                                                    | <u>久</u> 个人资料           | 🗋 手机号更换      | 合 修改密码 | 🛈 கராரே 🌪       | 李小龙,您好!▼ |
| 日 报名入口                    | 报名资料上传   |                                                  |                                                                                                    |                         | ×            |        |                 |          |
| 考生当前预约                    | *选择中报资格: | 取得本职业或相关职业五级/初级工职业资格证书<br>累计从事本职业或相关职业工作6年(金) 以上 | 5(技能等级证书)后,累计从事本职业或相                                                                                                    | 关工作4年(含)以上              | ~            |        |                 |          |
| 当前位置:考生预报名                | *身份证照:   | 第十八章 本市业を相关专业生业定年(含向末期<br>中等及以上駅业学校专业或相关专业生业定本(  | 調率並還当約在校區標準业主):或調得登<br>含無來取得半並這书約在校园屬毕业主)<br>()<br>()<br>()<br>()<br>()<br>()<br>()<br>()<br>()<br>()<br>()<br>()<br>() | <b>早信论证、以中级技能为培养</b> 目标 | :#9<br><br>E | धिम 🕥  | 成绩查询            |          |
|                           | *学历证明:   | 点击主传学历证明                                         |                                                                                                    |                         |              |        |                 |          |
|                           | *工作证明:   | 上传工作证明                                           |                                                                                                    |                         |              |        | 秋取最新位次 €        | >        |
| 鉴定站                       |          |                                                  |                                                                                                    |                         |              |        | 操作              |          |
| 31.05 HE VE NO 399 R 6 10 | 其他报名附件:  | ☑ 2020第一季度详细计划表 × ③ 上代                           | 报者遗料                                                                                                    |                         |              | 11.8   | 預約 <b>取</b> 溯预约 |          |
|                           |          |                                                  |                                                                                                    | 取消                      | 确定           |        |                 |          |

"报名资料上传"可进行申报条件与报名附件资料上传;

|        | 业职业技能鉴定考试网上排  | 名平台    |                                      | 2 A A.A.  | <u>A</u> 7.6#          | 4 🛄 手机号更换 🔒 | 修改密码 🕒 历史记录 | 🏶 李小龙,您好! |
|--------|---------------|--------|--------------------------------------|-----------|------------------------|-------------|-------------|-----------|
| 日 报名入口 |               |        |                                      |           |                        |             |             |           |
|        | <b>š生当前预约</b> | 考生预约   | 报名                                   | 补考报名      | 队伍考                    | 核报名         |             |           |
| 当前位置:考 | 生预报名          |        |                                      |           |                        |             |             |           |
| 上传报名   | 资料 ①          | 报名审核 ③ | 审核通过 ③                               | 鐵费 🕟      | 考试时间预选 🕟               | 准考证打印       | ③ 成绩        | 查询 💿      |
| 报名资料_  | 上传后变为绿色       |        | <sup>思当前排在</sup> 江苏 <sub>鉴定站</sub> 消 | 防设施监控(五级初 | <mark>级工)</mark> ম列第3位 |             |             |           |
|        |               |        |                                      |           |                        |             | 铁取最新        | 位次 🖸      |
|        |               |        |                                      |           |                        |             |             |           |

个人资料和信息完善后,等待鉴定站审核;

2 报名信息初审环节,考生可在"报名审核"查看报名 审核的状态;

| 😟 全国消防 | 行业职业技能鉴定考试网上报名 | 3平台     |                            | 3. A. A. A. A.                  | ይ ተ/     | 、资料 🛄 手机号更换 | ▲ 修改密码     | ⑤ 历史记录   | 🏶 李小龙,您好!• |
|--------|----------------|---------|----------------------------|---------------------------------|----------|-------------|------------|----------|------------|
| ∃ 报名入  | ■考生当前预约        | 考生预约    | 力报名                        | 补考报名                            | 队伍       | 考核报名        |            |          |            |
| 当前位置:  | 考生预报名          |         |                            |                                 |          |             |            |          |            |
| 읍 上他报  |                |         | 申該通过 ○       思当期排在11.75×25 | <sup>截面</sup> ⊙<br>就消防设施监控(五级初4 | 考试时间预选 ⊙ | 准考证打        | th ○       | 成绩查      | iğ ○       |
|        | 鉴定站            | 工种      | 职业方向                       | 等级                              | 状态       | 我的位次        |            | 操作       |            |
|        | 江苏鉴定站          | 消防设施操作员 | 消防设施监控操作                   | 五级(初级工)                         | 軍核中      | 第2903位      | <b>B</b> 1 | 新获约 歐消预约 |            |
|        |                |         |                            |                                 |          |             |            |          |            |

若报名审核的状态为驳回修改(橙色),可在此查看驳 回原因,重新修改上传报名资料之后点击"继续提交审核" 可再次提交审核;

| 🥹 全国消防行业职业技能鉴定考试网上报名 | 名平台    | 100                              | A A                                                                                                    | А                                            | 个人资料   | 手机号更换      | 合体改变码 | ⑤ 历史记录  | •    | 李小龙,您好!▼ |
|----------------------|--------|----------------------------------|----------------------------------------------------------------------------------------------------|----------------------------------------------|--------|------------|-------|---------|------|----------|
| ∃ 报名入口               |        |                                  |                                                                                                    |                                              |        |            |       |         |      |          |
| 考生当前预约               | 考生预约报行 | 2                                | 补考报名                                                                                                    | В                                            | 人伍考核报名 | Ž          |       |         |      |          |
| 当前位置:考生预报名           |        |                                  |                                                                                                    |                                              |        |            |       |         |      |          |
| ▲ 上传报名资料 ①           | 报名审核 ① | 軍核通过                             | 鐵醬 🕟                                                                                                    | 考试时间预选                                       |        | 准考证打       | en 💿  | 成绩      | 查询   |          |
|                      |        | 您当前祥在江苏重定动消防1<br>。<br>家調問: 如約年代的 | 受施监控(五级<br>一<br>(五<br>(<br>)<br>(<br>)<br>)<br>(<br>)<br>)<br>(<br>)<br>(<br>)<br>)<br>(<br>)<br>)<br>(<br>)<br>)<br>(<br>)<br>)<br>)<br>(<br>)<br>)<br>)<br>) | 初级工) <sub>队列</sub> 第3位<br><sup>第2集の第31</sup> |        |            |       |         |      |          |
|                      | _      |                                  |                                                                                                    |                                              |        |            |       | 获取最新    | 位次 🖸 |          |
| Without              | TIE    | WD. il. atrata                   | 10.10                                                                                                    | 14.00                                        |        | CAR IN THE |       | 418,284 |      |          |

若报名审核的状态为审核驳回(红色)时,则该考生因条件不符被驳出预约队列,考生需重新选择信息进行预约报 名排队;

| 😕 全国消防行业职业技能鉴定考试网上报名平台   | RAAA A.                                                                                                    | 爲 个人资料 | 🔒 手机号更换    | 台 修改密码 | ⑤ 历史记录 | ¢  | 李小龙,您好! 🔻 |
|--------------------------|----------------------------------------------------------------------------------------------------|--------|------------|--------|--------|----|-----------|
| 日 报名入口<br>考生当前预约<br>考生预约 | 报名 补考报名                                                                                                    | 队伍考核   | <b>亥报名</b> |        |        |    |           |
| 当前位置:考生预报名               |                                                                                                    |        |            |        |        |    |           |
| ▲ 上传展艺商料 ○ 須名専枝 ○        | 単数       ● 対対内別         第二、日本       ● 対対内別         第二、日本       ● 対対内別         第二、       ● 対対内別         第二、       ● 対対内別         第二、       ● 対対内別         第二、       ● 対対内別         第二、       ● 対対内別         第二、       ● 対対力別         第二、       ● 対対力別         第二、       ● 対対力別         第二、       ● 対対力別         第二、       ● 対対力         第二、       ● 対対力         第二、       ● 対対力         第二、       ● 対対力         第二、       ● 対対力         第二、       ● 対対力         第二、       ● 対対力         第二、 | ā ○    | 证考重        | jæ ⊙   | 成绩     | 查询 |           |

若报名审核的状态为初审通过(绿色),考生可持续关 注报名信息后续流程;

| 全国消防行业职业技能鉴定考试网上报名平台 | à                               | 1. 6 A A A A                                     | A 个人资料                       | 🔲 手机号更换 🔒 修改密 | 鸱 ① 历史记录  | 🌪 李小龙, 您好! 🔹 |
|----------------------|---------------------------------|--------------------------------------------------|------------------------------|---------------|-----------|--------------|
| 日 报名入口<br>考生当前预约     | 考生预约报名                          | 补考报名                                             | 队伍考核                         | 报名            |           |              |
| 当前位置:考生预报名           |                                 |                                                  |                              |               |           |              |
|                      | 2 <b>準核 ○</b> 甲核遗过 ○<br>您当前得在江友 | <sup>邀責</sup> ⊙<br>\$ <sub>#≭∞</sub> 消防设施监控(五级初级 | 考试时间预选 ○<br>3王) <b>从列第3位</b> | 准考证打印 🕥       | 成绩到       | <b>推调</b> ①  |
|                      |                                 | 四約編名信息,初事通过,通及时关注相关编名信息                          | L.                           |               | 获取最新      | ux O         |
| 鉴定站                  | 工种 职业方向                         | 16 45L                                           | 状态                           | 我的位次          | 操作        |              |
| 江苏鉴定站                | 消防设施操作员 消防设施监控排                 | H作 五級 (初級工)                                      | 初审通过                         | 第2903位        | 重新预约 取消预约 | 1            |

③ 考生收到报名成功短信通知后,在"审核通过"模块 可查看个人详细的报名信息资料;

| 💡 全国消防行业职业技能鉴定考试网上报名平台                          |                                                     |                                          |                                               | 名 个人资料 🔲 手机号                         | 电换 🔒 修改密码 | ① 历史记录 | 🌪 李小龙, 您好! - |
|-------------------------------------------------|-----------------------------------------------------|------------------------------------------|-----------------------------------------------|--------------------------------------|-----------|--------|--------------|
| ○ 报名入口 考生当前预约                                   | 考生预约报名                                              | 补考报名                                     |                                               | 队伍考核报名                               |           |        |              |
| 当前位置:考生预报名                                      |                                                     |                                          |                                               |                                      |           |        |              |
| ▲ 上作混名資料 ○ 損名事核                                 | 3 <b>車機通过</b> ()                                    |                                          | 考试时间                                          | 預选 💿 准                               | इंस्रोम 🗿 | 成绩     | 查询 ③         |
|                                                 | 2022年第111八                                          | /用MARIN Q.爬採TF贝斯亚技能                      | 金化印刷                                          |                                      |           |        |              |
| 逐本信息                                            | 姓名: 李小龙<br>出生日期: 1991-06-30<br>身份证号: 32098421236232 | 123X                                     | 性别:     男       年龄:     29       政治面貌:     群众 | \$                                   | T         |        |              |
|                                                 | 民族: 无<br>身份证地址: 中山南路158号科希                          | シ小区5栋1単元402室                             | 户口所在: 江蒙                                      | 5省/南京市/秦淮区                           |           |        |              |
| 报考信息                                            | 报考工种:消防设施操作员<br>报考级别:四级中级                           | 审核加出                                     | 职业方向: 消放<br>报考科目: 理论<br>招考的学生: 77             | 5设施监控操作<br>2考试、技能考试(补考)<br>5%空站      |           |        |              |
| 工作情况                                            | 在职情况: 在职人员<br>参加工作年份: 2013年7月                       |                                          | 11.4 単純にお: 11.6<br>工作単位: 南方<br>从事职业: 消除       | ◎ m 上 m<br>《久洞安全科技有限公司<br>5工程安全设计类工作 |           |        |              |
| 教育情况                                            | 所在学校: 南京航天航空大学<br>毕业时间: 2013年7月                     |                                          | 专业名称: 无<br>学历: 本科                             | 4                                    |           |        |              |
| 联系方式                                            | 手机号码: 18752036321<br>常住省市: 江苏省/南京市/秦洪               | () () () () () () () () () () () () () ( | <ul> <li>邮编号码: 无</li> <li>详细地址: 中山</li> </ul> | 」南路158号科巷小区5栋1单元402室                 |           |        |              |
| 申报资格                                            | 申报资格: 取得相关职业五级。                                     | /初级工职业资格证书(技能等级证书)后,累计从                  | 事相关职业工作4年(含                                   | 5) KLE                               |           |        |              |
| ■ 閉件提料<br>→ → → → → → → → → → → → → → → → → → → | lea                                                 | 打印服务表                                    |                                               |                                      |           |        |              |

④ 考生在"缴费"可查看缴费信息,若未缴费,请在缴

### 费截止时间之前完成缴费操作;

| 😕 全国消防行业职业技能 | 鉴定考试网上报名平台               |             | 二月 南南 南方                 |        | 爲 个人资料 | ● 手机号更换 | ▲ 修改密码 | ⑤ 历史记录 |    | 李小龙,您好!• |
|--------------|--------------------------|-------------|--------------------------|--------|--------|---------|--------|--------|----|----------|
| 一 报名入口       |                          |             |                          |        |        |         |        |        |    |          |
| 考生当前预        | 页约                       | 考生预约报名      | 补考报名                     |        | 队伍考核   | 亥报名     |        |        |    |          |
| 当前位置:考生预报名   |                          |             |                          |        |        |         |        |        |    |          |
| ➡ 上传报名资料 ③   | 报名审核(                    | ⊙ 审核通过 ⊙    | 188 <b>9</b> ()          | 考试时间预选 |        | 准考证打    | 1ed 🕗  | 成绩     | 查询 |          |
| 2022年第1批次    | 消防设施监控操作职业排              | 技能鉴定计划      | /                        | J      |        |         |        |        |    |          |
| 报考工种:        | 消防员                      | 职业方向:       | 消防灭火救援                   |        |        |         |        |        |    |          |
| 报考级别:        | 三級                       | 报考科目:       | 理论考试、技能考试                |        |        |         |        |        |    |          |
| 繳费截止时间:      | 2020年7月20日 09:00         |             |                          |        |        |         |        |        |    |          |
| 考试费用:        | 140.00元                  | 繳费状态:       | 未繳费                      |        |        |         |        |        |    |          |
| ④ 在线缴费       |                          |             |                          |        |        |         |        |        |    |          |
| 支付方式: 〇 支付宝  | <ul> <li>資信支付</li> </ul> | 发票申请: 〇 不需要 | <ul> <li>需要发票</li> </ul> |        |        |         |        |        |    |          |
| 开票类型: 〇 个人   | ● 单位                     | 开票结果:发票已开;  | 画,请在www.baldu.com进行查询    |        |        |         |        |        |    |          |
| 支付金额: ¥450   |                          |             |                          |        |        |         |        |        |    |          |
| 立即志          | (st                      |             |                          |        |        |         |        |        |    |          |
|              |                          |             |                          |        |        |         |        |        |    |          |
|              |                          |             |                          |        |        |         |        |        |    |          |

⑤ 考生收到预选短信通知后,在"考试时间预选"模块 下自行进行理论考试的预选操作;若没有预选的考生系统会随机安排考试场次;

|                                                                |                                                                            | 1.1.1                                                                                                    | AAA                                                                                                    | <u>,</u>                                     | 爲 个人资料                                                       | □ 手机号更换 | ☐ 修改密码 | ⑤ 历史记录 | 李小:   | ż, 您好! |
|----------------------------------------------------------------|----------------------------------------------------------------------------|----------------------------------------------------------------------------------------------------|----------------------------------------------------------------------------------------------------|----------------------------------------------|--------------------------------------------------------------|---------|--------|--------|-------|--------|
| &名入口<br>考生当前预约                                                 | 約 考:                                                                       | 生预约报名                                                                                                    | 补考报名                                                                                                    |                                              | 队伍考核打                                                        | 服名      |        |        |       |        |
| 位置:考生预报名                                                       |                                                                            |                                                                                                    |                                                                                                    |                                              |                                                              |         |        |        |       |        |
|                                                                |                                                                            |                                                                                                    | ****                                                                                                    | 考试时间预计                                       |                                                              | 准考订;    | ien o  | 成绩     | i查询 ( |        |
| 上传报名资料 🕟                                                       | 报名审核 🕥                                                                     | 审核通过 ③                                                                                                    | 201 D2                                                                                                    |                                              |                                                              |         |        |        |       |        |
| 上代报名资料 ③<br>2022年第1批次消<br>报考时间选择 "注意:/<br>考试科目                 | 展名事稿 ○<br>防设施监控操作职业技能监<br>6.8.1%8.*年1月主动进行对应科由希望利用<br>考点                   | ■核通过 ○           査定计划            過源:         希子校选系统会自动过行考试却间的调配:<br>开考日期                                                                                                    | 通知 ()<br>请考生谨慎操作、预选后时间不可作<br>考生限额(人)                                                                                                    | а<br>ала<br>жа                               | 考试时间透料                                                       | *       |        |        |       |        |
| 上代报名资料 ③<br>2022年第1批次消<br>报考时间选择 "注意:/<br>考试科目                 | ₩名申核 ○ 防设施监控操作职业技能指 5.8.*%38.********************************              | ■結果は<br>高定计划<br>調評: 新子院高原信令自知信で考试時间的構成:<br>开告目期<br>2020年9月20日 09:00                                                                                                    | 3.53 ()<br>请考生谨慎操作、预选后时间不可作<br>考生限额(人)<br>90                                                                                                    | 933<br>秋志<br>未预选                             | 考试时间选择                                                       | *       |        |        |       |        |
| 上作报名资料 ③<br>2022年第1批次消<br>报考时间选择 "注意",<br>考试和目<br>理论考试         | 报名审核 ○ 防设施监控操作职业技能送 标:%%。考生可当必进行均均相相考试的例 者点 "然后"考点 而可以形成和考点                | ■結果は ○           協定计划           協調: 第千務品系統会自該担行考試目前的構成:           月考日期           2000年9月20日           2000年9月20日           2000年9月20日                                                                                                    |                                                                                                    | 933<br>秋香<br>末形造<br>未死送                      | 考试时间选择<br>预选<br>预选                                           | ¥       |        |        |       |        |
| 上代报名资料 ①<br>2022年第1批次消<br>报考时间选择 "注意"<br>考试和回<br>理论考试          | ▲名申核 ○ 防设施监控操作职业技能出<br>点。"预选"考生可主动进行对应科目考试到采<br>者点<br>而实现低级从考点<br>而实现低级从考点 | ■修業社 ○           各定计划           18時:第午務&集務会員編任庁考試時時期確定:           开考日期           2020年9月21日           2020年9月21日           2020年9月22日                                                                                                    | Ling     (     )     (     )     (     )     (     )     (     )     (     )     (     )     )     (     )     (     )     (     )     (     )     (     )     (     )     (     )     (     )     (     )     (     )     (     )     (     )     (     )     (     )     (     )     (     )     (     )     (     )     (     )     (     )     (     )     (     )     (     )     (     )     (     )     (     )     (     )     (     )     (     )     (     )     (     )     (     )     (     )     (     )     (     )     (     )     (     )     (     )     (     )     (     )     (     )     (     )     (     )     (     )     (     )     (     )     (     )     (     )     (     )     (     )     (     )     (     )     (     )     (     )     (     )     (     )     (     )     (     )     (     )     (     )     (     )     (     )     (     )     (     )     (     )     (     )     (     )     (     )     (     )     (     )     (     )     (     )     (     )     (     )     (     )     (     )     (     )     (     )     (     )     (     )     (     )     (     )     (     )     (     )     (     )     (     )     (     )     (     )     (     )     (     )     (     )     (     )     (     )     (     )     (     )     (     )     (     )     (     )     (     )     (     )     (     )     (     )     (     )     (     )     (     )     (     )     (     )     (     )     (     )     (     )     (     )     (     )     (     )     (     )     (     )     (     )     (     )     (     )     (     )     (     )     (     )     (     )     (     )     (     )     (     )     (     )     (     )     (     )     (     )     (     )     (     )     (     )     (     )     (     )     (     )     (     )     (     )     (     )     (     )     (     )     (     )     (     )     (     )     (     )     (     )     (     )     (     )     (     )     (     )     (     )     (     )     (     )     (     )     (     )     (     )     (     )     (     )     (     )     (     )     (     )     (     )     (     ) | 933<br>秋春<br>未预造<br>未预造<br>系统调配              | 考试时间选择<br>预选<br>预选<br>预选                                     | 8       |        |        |       |        |
| 上代景名面料 ① 2022年第1批次消 很考封间选择 "证意"。 #试料目 用论考试                     |                                                                            | ■結果社 ○           各定计划           BME: 8千烷&系統会合品(日今年(日)時)時候に           月4日期           2000年9月20日           2000年9月21日           2000年9月21日           2000年9月21日           2000年9月22日           2000年9月21日           2000年9月21日           2000年9月21日 |                                                                                                    |                                              | 考试时间选择<br>752.5<br>752.3<br>752.3<br>752.3                   | 8       |        |        |       |        |
| 上代第名原料 ①<br>2022年第1批次消<br>現得封间选择 "住意"が<br>単試料目<br>理论考试<br>技振考试 |                                                                            | ■核素过 ○ 各定计划 店舗: 若干預高素紙会合品包寸考试到例列構定: 月考目期 2020年9月20日 00-00 2020年9月21日 00-00 2020年9月21日 00-00 2020年9月22日 10:00 2020年9月22日 10:00 2020年9月21日 10:00                                                                                                    |                                                                                                    | KZ<br>状态<br>未形法<br>未形法<br>水形法<br>天代法<br>月込ん功 | 考试时间选择<br>752.5<br>752.5<br>752.5<br>752.5<br>752.5<br>752.5 | 8       |        |        |       |        |

⑥ 考生收到准考证打印通知后,在报名首页"准考证打

# 印"模块可进行准考证打印;

| 😟 全国消防行业职业技能鉴定               | 考试网上报名平台                                                                                                    | 1.6.6. 6     | 人 个人資料                                                   | 🗋 手机号更换 🔒 修改密码 | ④ 历史记录 ● 李小龙,您好!▼ |
|------------------------------|----------------------------------------------------------------------------------------------------|--------------|----------------------------------------------------------|----------------|-------------------|
| 日 报名入口<br>考生当前预约             | 考生预约报名                                                                                                    | 补考报名         | 3 队伍考核                                                   | 亥报名            |                   |
| 当前位置:考生预报名                   |                                                                                                    |              |                                                          |                |                   |
|                              | 「「「「」」」」<br>「「」」」<br>「」」<br>「」」<br>「」」<br>「」」<br>「」」<br>「」」」<br>「」」」<br>「」」」<br>」<br>「」」<br>「」」<br>「」」<br>「」」<br>「」」」<br>「」」」<br>「」」」<br>「」」」<br>「」」」」<br>「」」」」<br>「」」」」」<br>「」」」」」」 | <u>ن</u>     | <ul> <li>• • • • • • • • • • • • • • • • • • •</li></ul> | 准考证打印 ③        | 成绩宣词 💿            |
| 2020年月防负期短期<br>报名省市:江苏>江苏治定站 | 技能金正火火救援专业二级货格考试,准考证<br>┃                                                                                                    |              |                                                          |                |                   |
| 姓名:                          | 李小龙                                                                                                    | 性别:          | я                                                        |                |                   |
| 出生日期:                        | 1991-06-30                                                                                                    | 年龄:          | 20                                                       |                |                   |
| 身份证号:                        | 32098421236232123X                                                                                                    | 报考工种:        | 消防员                                                      |                |                   |
| 职业方向:                        | 消防灭火救援                                                                                                    | 报考级别:        | 三級                                                       |                |                   |
| 考试和目:                        | 理论考试 (补考)                                                                                                    | 鉴定类型:<br>参码: | 补考<br>Exercise                                           |                |                   |
|                              | 技織考试                                                                                                    | 考试时间:        | 2 0年09月01日 13:00 (90分钟)                                  |                |                   |
| 报考时间:                        | 2020年07月20日 17:30                                                                                                    |              | ×                                                        |                |                   |
|                              |                                                                                                    | 打印油考证        | 1                                                        |                |                   |

⑦ 考生收到成绩查询短信通知后,可在报名首页"成绩 查询"进行成绩查询;

| 😌 全国消防行业职业技能鉴定考试网上报名平台                    | 26 A A A A | 🙎 个人资料 🛄 手机号更换 🔒 修改部 | 马 🛈 历史记录 🌪 李小龙,您好!• |
|-------------------------------------------|------------|----------------------|---------------------|
| 日 报名入口                                    |            |                      |                     |
| 考生当前预约考生预约报名                              | 补考报名       | 队伍考核报名               |                     |
| 当前位置:考生预报名                                |            |                      |                     |
|                                           | 戦闘 ①       | 考试时间预选 ①             | 成绩查询 🕓              |
| 2022年第1批次消防设施监控操作职业技能鉴定计划                 |            |                      |                     |
| 报考工种 消防员                                  |            |                      |                     |
| 职业方向 消防灭火救援<br>报差级到 <b>四40</b>            |            |                      |                     |
| 18.938.02 E398.22 E398.<br>报考科目 理论考试、技能考试 |            |                      |                     |
| 考试成绩 暂未生成                                 |            |                      |                     |
|                                           |            |                      |                     |
|                                           |            |                      |                     |
|                                           |            |                      |                     |
|                                           |            |                      |                     |